## Step-by-Step Guide for <u>Printing of Licences</u> Certificate of Registration and Hotel-Keeper's Licence

You are required to print the following licence(s) for every corresponding application after you have received the Printing of Licence notification:

| Application                                                                                                | Licences to print:                                                                                                    |
|----------------------------------------------------------------------------------------------------|----------------------------------------------------------------------------------------------------|
| New Application                                                                                            | Certificate of Registration                                                                                                    |
|                                                                                                    | Hotel-Keeper's Licence                                                                                                    |
| Renewal of<br>Licences                                                                                     | <ul> <li>Once your licences have been approved for renewal, you will need to print:</li> <li>Hotel-Keeper's Licence</li> </ul>                                                                                  |
|                                                                                                    | If there is a Change of Hotel Name as part of your renewal application,<br>you will need to print both the:<br>• Certificate of Registration<br>• Hotel-Keeper's Licence                                        |
| Amendment                                                                                                  | <ul> <li>For Change of Hotel Name, print the following:</li> <li>Certificate of Registration</li> <li>Hotel-Keeper's Licence Certificate of Registration</li> <li>For Change of Hotel-Keeper, print:</li> </ul> |
| Update of Room<br>information in<br>terms of number of<br>rooms resulting in<br>change in size of<br>hotel | <ul> <li>Hotel-Keeper's Licence</li> <li>Certificate of Registration</li> <li>Hotel-Keeper's Licence</li> </ul>                                                                                                 |

The Certificate of Registration and/or the Hotel-Keeper's Licence need to be printed from the GoBusiness Licensing after the application has been approved and you have made payment for the fees (if applicable).

You will receive an email to inform you once your application has been reviewed and approved. A copy of the correspondence can also be found at the "Correspondence" tab in GoBusiness Licensing.

| S/N | Step                                                                                                    | Screenshot                                                                                                    |
|-----|----------------------------------------------------------------------------------------------------|----------------------------------------------------------------------------------------------------|
| 1   | Go to GoBusiness<br>Licensing website<br>https://www.gobusiness.<br>gov.sg/licences, and<br>click on "Get Started"<br>for "Ready to get your<br>business licensed?". | <image/> <section-header><section-header><section-header><section-header><section-header><section-header></section-header></section-header></section-header></section-header></section-header></section-header>                                                                                                    |
| 1a  | Next, click on "Login"                                                                                                    | Image: Service Service                                 |
| 2   | Log in to GoBusiness<br>Licensing using<br>CorpPass                                                                                                    | COMPARENT CONTRACTOR OF CONTRACTOR OF CONTRA |
| 2b  | Enter the UEN/Entity<br>No, CorpPass ID and<br>Password and click on<br>"Login".                                                                                     | Log in with CorpPass                                                                                                    |

| S/N | Step                        | Screenshot                                                                                                    |
|-----|-----------------------------|----------------------------------------------------------------------------------------------------|
| 3   | You will need to know       | 🛧 15517 📺 MY PORTFOLIO 📮 LICENCE APPLICATION 📚 LICENSED ENTITIES 🌲 🛔                                                                                                    |
|     | your licence number in      |                                                                                                    |
|     | order to commence with      | The second second se |
|     | printing of licences.       |                                                                                                    |
|     |                             | Application Details                                                                                                    |
|     | The licence number can      | Hotels Licensing Board                                                                                                    |
|     | be found under the          | Certificate of Registration and Hotel-keeper's Licence                                                                                                    |
|     | Application tab or the      | Application Number         C1920108453         Submission Date         01 Mar 2019           Application Type         New         Company         YA KUN HARVEST PTE. LTD.                                                                                                    |
|     | header of the Printing of   | Application Status Approved Created Date 01 Mar 2019                                                                                                    |
|     | Licence notification.       | Applicant Willard Fletcher Submission Name B1920248970 Filer Willard Fletcher Remarks                                                                                                    |
|     |                             | Business Operating Licence Number M1990<br>Address                                                                                                    |
|     |                             | HEELAT                                                                                                    |
|     |                             | 01 March 2019                                                                                                    |
|     |                             | Mrs. Willard Fletcher                                                                                                    |
|     |                             | TUER AD.<br>237, ALEXANDRA ROAD, THE ALEXCIER<br>Singapore 159929                                                                                                    |
|     |                             | Dear Mrs. Willard Fletcher                                                                                                    |
|     |                             | PRINTING OF CERTIFICATE OF REGISTRATION AND HOTEL-KEEPER'S LICENCE NO: M1990)                                                                                                    |
|     |                             | 2. The Certificate of Registration and Hotel-Keeper's Licence are ready for printing via LicenceOne. Please login to LicenceOne and go to:                                                                                                    |
|     |                             | My Portfolio > Licences > Search Licence > Action > Print; or     My Portfolio > Licences > Search Licence > Licence Details > Print                                                                                                    |
|     |                             | The Certificate of Registration and Hotel-Keepers Licence should be printed on two separate pieces of plain white A4 size paper. A step-by-step guide is<br>available at https://www.hlb.gov.sg to guide you through the printing process.                                                                                                    |
|     |                             | 3. Do note that Regulation 23 of the Hotels Licensing Regulations, 1990 Ed, requires the following to be displayed in a conspicuous place in the public part of your hotel:                                                                                                    |
| 4a  | Click on the Licences       |                                                                                                    |
|     | tab and key in your         | Dashboard Applications Licences Payments Requests for Action Managed Returns Correspondences                                                                                                    |
|     | Licence Number in the       | Licences Click My Portfolio 1 Click Search 2                                                                                                    |
|     | search bar to locate the    | SEARCH SEARCH                                                                                                    |
|     | right licence for printing. | Please click here for the list of licences you can view via LicenceOne.                                                                                                    |
|     |                             | Licence Licence Name  Licence Issue Expiry Arency Action                                                                                                    |
|     | Once the licence is         | Number () Status () Date () Date ()                                                                                                    |
|     | Drint Icon                  | S0713 Reception Licence Active 2019 2019 Board                                                                                                    |
|     |                             |                                                                                                    |
|     |                             |                                                                                                    |
|     | Alternatively, click of     | A HOME WY PORTFOLIO                                                                                                    |
|     | your incence number to      | Image: Constraint of the second second sec       |
|     | screen                      |                                                                                                    |
|     | bereen.                     | Advanced Search                                                                                                    |
|     |                             |                                                                                                    |
|     |                             | Please click here for the list of licences you can view via LicenceOne.                                                                                                    |
|     |                             | Licence Licence Name  Licence Issue Expiry Agency  Action                                                                                                    |
|     |                             | M1990 Certificate of Registration and Hotel- Active 01 Mar 31 Dec Hotels Licensing Action V                                                                                                    |
|     |                             |                                                                                                    |
|     |                             |                                                                                                    |
|     |                             |                                                                                                    |
|     |                             |                                                                                                    |
|     |                             |                                                                                                    |
|     |                             |                                                                                                    |
|     |                             |                                                                                                    |
|     |                             |                                                                                                    |

| S/N | Step                                                                                                    | Screenshot                                                                                                    |
|-----|----------------------------------------------------------------------------------------------------|----------------------------------------------------------------------------------------------------|
| 4b  | You will be directed to the Licence Details screen.                                                                                                    | Image: Contractions     Image: Contraction set (Contraction set ( |
|     | Click on Print<br>Licence/Certificate                                                                                                    | Licence Details       Image: Comparison of the second second               |
| 4c  | The Certificate of<br>Registration and Hotel-<br>Keeper's Licence will be<br>displayed under the<br>"Licence Document"<br>row.<br>Click on the licence of<br>your latest application to<br>print or download the e-<br>licence. | Image: Home mark       MY PORTFOLIO       LICENCE APPLICATION       LICENSED ENTITIES       Image: License Application         Image: Dashboard       Applications       Image: Licenses       Image: Licenses <td< th=""></td<>                                                                                                    |
|     | Please be reminded that<br>you have to print the<br>Certificate of<br>Registration and Hotel-<br>Keeper's Licence on two<br>separate pieces of plain<br>white A4 size paper.                                                    | Licence Documents Document Name Click to download and print the e-Licence HotelKeeperLicence (New).pdf Certificate of Registration (New).pdf                                                                                                    |